# Account Aggregator User Guide

## Getting started

WELLS

FARGO

#### What is Account Aggregator?

Advisors

The Wells Fargo Account Aggregator can help you with a fuller view of your financial world by bringing together your financial accounts at Wells Fargo & Company as well as accounts held elsewhere.

Account Aggregator allows you to include a full breadth of financial accounts from checking and retirement accounts to credit cards and mortgage loans.

#### Features and benefits:

- Automatic display of all Wells Fargo account information
- Include non-Wells Fargo assets and liabilities in one view
- Ability to manually add any assets or liabilities not held at a financial institution
- Review updated account balances
- · Ability to view your total net worth across all of your accounts

#### Notes:

- Not all financial institutions may be available for aggregation
- Aggregation from other financial institutions may be limited at some times due to system issues or downtimes at selected institution
- Accuracy and timeliness of data shown for external assets and liabilities cannot be guaranteed
- Manually entered assets and liabilities not linked to other financial institutions may not reflect current values

Investment and Insurance Products are:

- Not Insured by the FDIC or Any Federal Government Agency
- Not a Deposit or Other Obligation of, or Guaranteed by, the Bank or Any Bank Affiliate
- Subject to Investment Risks, Including Possible Loss of the Principal Amount Invested

# Accessing Account Aggregator

- 1. Log in to your account through WellsFargoAdvisors.com or wellsfargo.com. You may need to navigate to the online brokerage page.
- 2. Select the Brokerage Overview tab.
- 3. Selecting the Account Aggregator link under the "Account Summary" section will lead to the welcome page.

| Account Summary                                                  | Brokerage Overview                                           | Portfolio ~ F                     | lesearch ~        | Customer Service             | ~                                            | 2                                        |
|------------------------------------------------------------------|--------------------------------------------------------------|-----------------------------------|-------------------|------------------------------|----------------------------------------------|------------------------------------------|
|                                                                  |                                                              |                                   |                   |                              |                                              |                                          |
|                                                                  |                                                              | Total Value 🔞                     | l Tod             | ay's Change 🔞                |                                              | Priced as of Close on<br>03/17/2023      |
| 0645                                                             |                                                              | \$0.00                            | \$                | 0 (0.00%)                    |                                              | C Refresh                                |
| Attention: Tax Season Update:<br>r tablet go to Portfolio then S | All 1099 tax forms are available. To di<br>tatements & Docs. | ownload tax forms: In you         | r Wells Fargo App | a, go to Menu and then State | ements & Docs. From you<br>Questions? Call u | r desktop computer<br>Is at 1-800-872-33 |
|                                                                  | ISL                                                          |                                   |                   | _                            |                                              | Take our survey                          |
| Create                                                           |                                                              | Sign                              |                   | Fund                         |                                              | Invest                                   |
| $\checkmark$                                                     |                                                              | $\checkmark$                      |                   |                              |                                              |                                          |
| Create an account to<br>started investing.                       | get Review and s                                             | ign your new account<br>ocuments. | Fur               | nd your account to put yo    | our After y                                  | ou sign and fund,                        |
|                                                                  |                                                              |                                   |                   | Fund account >               | watch y                                      | our money grow.                          |
|                                                                  | 172 2 <b>7</b> 7 7 7 8 4064                                  | 15 <u>Show</u>                    |                   |                              |                                              |                                          |
| Account Sum                                                      |                                                              |                                   |                   |                              |                                              |                                          |
| Account Sum                                                      | Securities Market Value                                      | Today's Change                    | Cas               | h & Cash Alt.                | Margin Balance                               | Account Valu                             |

#### Welcome screen overview

A. Read the Account Aggregator Terms of Use, then check the checkbox confirming you reviewed it, and select **Accept & Continue** button. This will only appear the first time you access the tool. If you choose to decline, you'll be navigated back to the Brokerage Overview page.

| WELLS FARGO                    |                                                                                                    | ∂ Contact Us                                                 | ⑦ Need Help | 👌 Sign Off |
|--------------------------------|----------------------------------------------------------------------------------------------------|--------------------------------------------------------------|-------------|------------|
| Wells Fargo Advisors           |                                                                                                    |                                                              |             |            |
| K Brokerage Overview           |                                                                                                    |                                                              |             |            |
|                                | account Aggreg                                                                                                    | gator                                                        |             |            |
|                                | How it works                                                                                                    |                                                              |             |            |
| <b>(</b>                       |                                                                                                    | 8                                                            |             |            |
| Securely link<br>external acco | our Manually add other<br>nts assets and debts                                                                          | Share your financial<br>picture with your<br>advisor         |             |            |
|                                | D view short video to learn m                                                                                           | tre                                                          |             |            |
| Account Appres                 | Learn how we <u>secure your informat</u><br>or does not allow money movement or er<br>your Webs Fargo or external accou | ion <sup>12</sup> .<br>woution of any transaction in<br>nts. |             |            |
| Confirm that I                 | ave read and agree to the <u>Account A</u>                                                                              | 99regator Terms of Use <sup>12</sup> .                       |             |            |
| (                              | Decline                                                                                                    | Accept                                                       |             |            |
|                                |                                                                                                    |                                                              |             |            |

# Dashboard view

This page lists account information under Assets (cash, investments) and Debts (credit, loan) categories.

A. Select an individual account to view more details about it on the Account Details page.

| Assets                             | \$10,098,745                 | Debts                  | -\$121,974     |
|------------------------------------|------------------------------|------------------------|----------------|
| Cash Account name                  | Value                        | Credit<br>Account name | Balance        |
| PREFERRED CHECKING*0302            | \$9,273.59                   | Plaid Credit Card*3333 | -\$410.00      |
| Wells Fargo Bank, N.A.             | as of 09/01/21               | Your Current Bank      | as of 10/12/21 |
| Plaid CD*2222<br>Your Current Bank | \$1,000.00<br>as of 10/12/21 | Credit total           | -\$410.00      |
| Plaid Checking*0000                | \$110.00                     | Loan                   | Balance        |
| Your Current Bank                  | as of 10/12/21               | Account name           |                |
| Plaid Money Market*4444            | \$43,200.00                  | Plaid Mortgage*8888    | -\$56,302.06   |
| Your Current Bank                  | as of 10/12/21               | Your Current Bank      | as of 10/12/21 |

- B. To aggregate accounts from financial institutions outside Wells Fargo, select Link New Financial Company.
  - 1. When you select Link New Financial Company, you'll navigate to a page that says "Wells Fargo uses Plaid to connect your account." Choose Continue.
  - 2. Select your bank (or other financial institution). If you do not see it, use the search bar to retrieve it.
  - 3. Enter your credentials for the selected institution.
  - 4. When the success message displays, select **Continue** to navigate back to Account Aggregator.
  - 5. If you have additional financial companies you work with, simply repeat this process to add those accounts.

## Wells Fargo Advisors

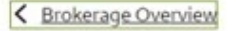

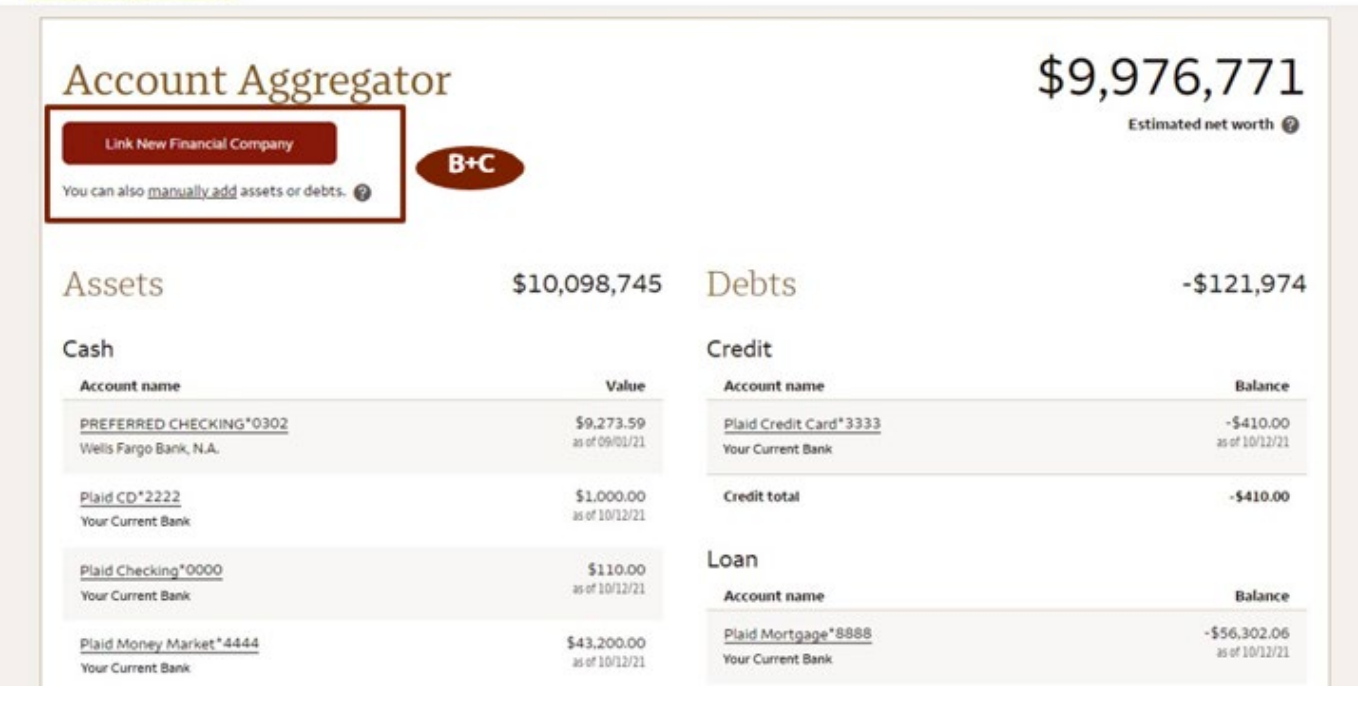

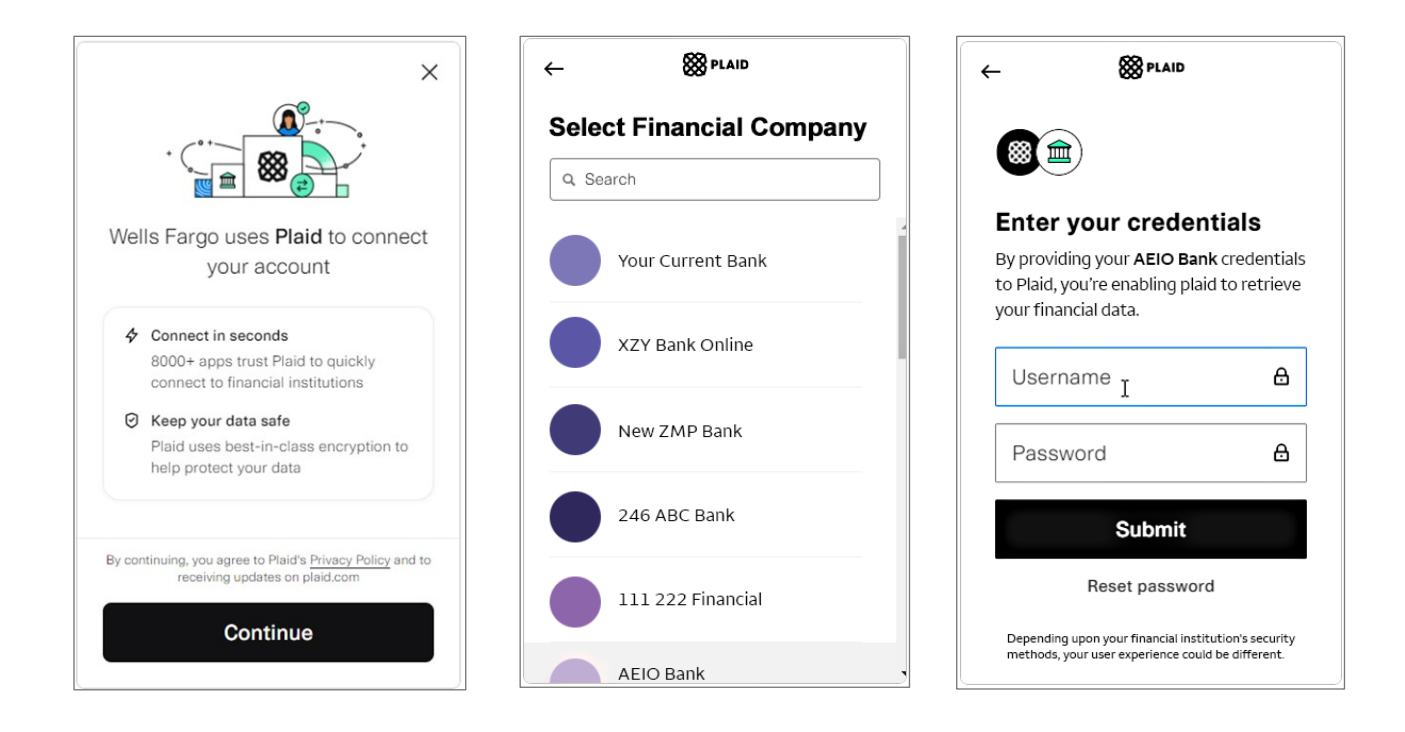

- C. To aggregate any missing asset or debt accounts, you can choose the **manually add** link.
  - 1. You'll be navigated to the Manual Asset page. To add a debt account, select the "Debt" tab.
  - 2. Enter the description, select a category from the dropdown, and enter the dollar amount of the account.
  - 3. If you prefer not to share account details with your advisor, deselect the "Allow your Wells Fargo Advisors team to view this asset/debt" checkbox.
  - 4. Select Save

| Description                                                                                             | <u> </u> |
|----------------------------------------------------------------------------------------------------|----------|
| Enter description                                                                                       |          |
| Category                                                                                                |          |
| Select one                                                                                              |          |
| Balance                                                                                                 |          |
| -\$                                                                                                    |          |
| Include this debt in total net worth  Allow your Wells Fargo Advisors team to view this debt (optional) |          |
| Allow your Wells Fargo Advisors team to view this debt<br>(optional)                                    |          |
|                                                                                                    |          |

| Asset Debt                |             |
|---------------------------|-------------|
| Description               |             |
| Enter description         |             |
| Category                  |             |
| Checking Account          |             |
| Savings Account           |             |
| 401(k)                    |             |
| Traditional IRA           |             |
| Tax-deferred Account      |             |
| Roth 401(k)               |             |
| Roth IRA                  |             |
| Tax Exempt Account        |             |
| Brokerage Account         |             |
| College Savings Account   | Category    |
| Primary Home              | Mortgage    |
| Investment Property       |             |
| Second Home               | Home Equ    |
| Closely-Held Business     | Line of Cre |
| Cash Value Life Insurance | Student Lo  |
| Other Annuity             | Cradit Car  |
| Cryptocurrency            | Credit Card |
| Other Asset               | Other Deb   |

| Category         |  |  |  |
|------------------|--|--|--|
| Mortgage         |  |  |  |
| Home Equity Loan |  |  |  |
| Line of Credit   |  |  |  |
| Student Loan     |  |  |  |
| Credit Card      |  |  |  |
| Other Debt       |  |  |  |

#### Account Details view

When you select the account name of an individual account on the Dashboard, you'll navigate to the Account Details page. Here, you can see account name, masked account number, type of account, total value, last updated timestamp and select details on the account you are viewing. You also can add or modify a "nickname" for this account.

You can control whether your advisor can view an external account by selecting or de-selecting the "Allow your Wells Fargo Advisors team to view this asset/debt" checkbox and choosing **Save**.

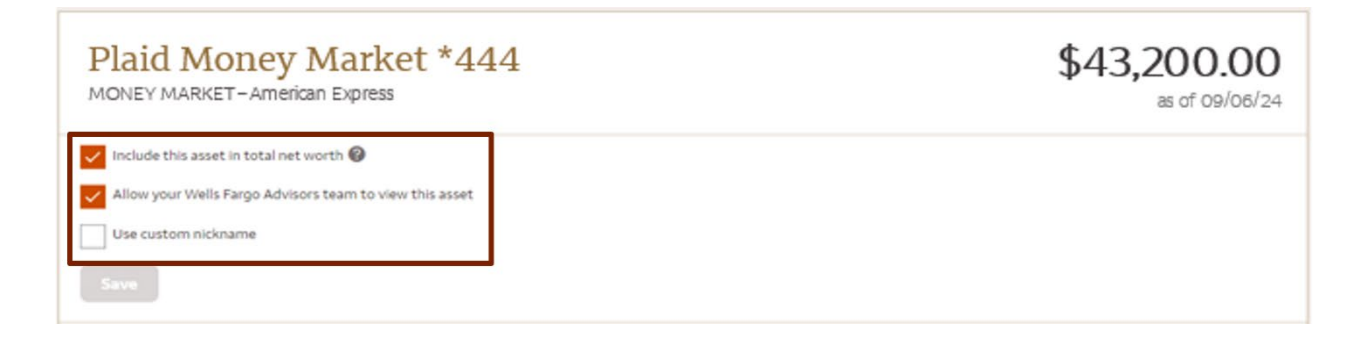

Note: Wells Fargo & Company accounts cannot be hidden from your advisor.

## Removing an external account

To remove an outside account from your Account Aggregator Dashboard, on the Account Details page, select the **Disconnect all [e.g., Your Current Bank] accounts from your Account Aggregator** link.

Once this link is selected, all accounts associated with that financial institution will be removed from the tool and you will be navigated back to the Dashboard page.

Note: Wells Fargo & Company accounts cannot be deleted from Account Aggregator.

| Plaid Money Market *444<br>MONEY MARKET - American Express                              | \$43,200.00<br>as of 09/06/24 |
|-----------------------------------------------------------------------------------------|-------------------------------|
| Include this asset in total net worth 🔞                                                 |                               |
| Allow your Wells Fargo Advisors team to view this asset                                 |                               |
| Use custom nickname                                                                     |                               |
| Plaid Money Market                                                                      |                               |
| Save                                                                                    |                               |
| Disconnect all State Employees' Credit Union (NC) accounts from your Account Aggregator |                               |

#### Re-linking an account

If you have lost connection to an external financial institution, follow these steps:

- 1. Select **Re-Link Account** for any account associated with that financial institution on the Dashboard or on the Account Details page.
- 2. You'll be taken to a page where you can enter your current account credentials to re-link all of your accounts for the institution and then navigate back to Account Aggregator.

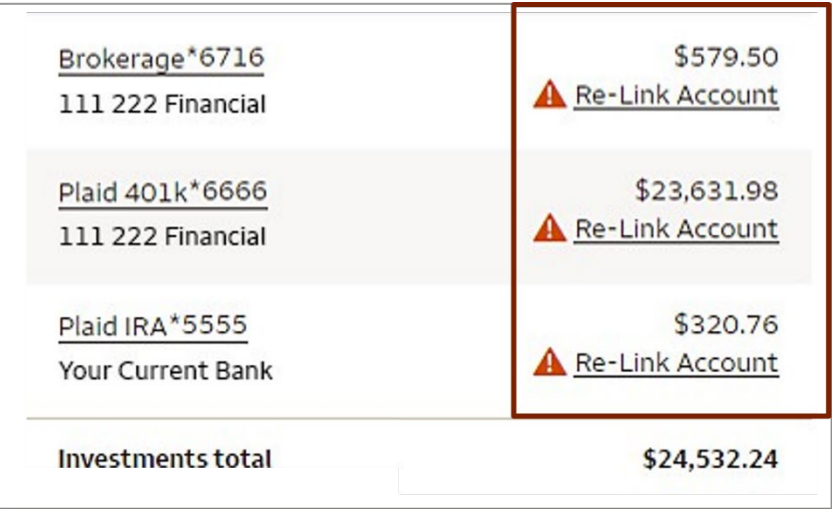

### Accessing Account Aggregator from the mobile app

- 1. Log in to your account from the mobile app.
- 2. Tap Menu and then Account Aggregator.

| Q Ask Fargo                                                 | Ask Fargo                                           | X Q. Ask Fargo                                                                                                    |
|-------------------------------------------------------------|-----------------------------------------------------|----------------------------------------------------------------------------------------------------|
| Good afternoon,<br>Sarah                                    | A Sarah > Profile & Settings                        | Account Aggregator                                                                                                    |
| Jaran                                                       | Security Center >                                   | Estimated net worth                                                                                                    |
| ✓ Investments \$5,000.00     3 accounts Total account value | Card Settings >                                     | Link New Financial Company                                                                                                    |
| ✓ Credit \$156.00                                           | Account Services >                                  | Please review the privacy and security policies of the linked website.<br>Atthough Wells Fargo Clearing Services, LLC has a relationship with<br>this third party, we do not control their site, its content, or services<br>offered. |
| account     Total outstanding balance     Open new account  | Statements & Documents > Brokerage Household View > | You can also <u>manually add</u> assets or debts.                                                                                                    |
| LifeSync®                                                   | Financial Health >                                  | Assets \$55,555                                                                                                    |
| Set and track your money goals                              | Account Aggregator >                                | Cash                                                                                                    |
|                                                             | Market Research >                                   | Account name Value                                                                                                    |
|                                                             | Help & Support >                                    | Discover as of 09/06/24                                                                                                    |
|                                                             | Share feedback                                      | Savings *1234 \$900.00<br>Discover as of 09/06/24                                                                                                    |
| Accounts Deposit Pay & Transfer Explore Menu                | Accounts Deposit Pay & Transfer Explore Menu        | Contact Us FAQs Sign Off                                                                                                    |

# Accessing Account Aggregator from LifeSync in the mobile app

- 1. Log in to your account from the mobile app.
- 2. Tap LifeSync tile.
- 3. On the "Goals" tab scroll down to bottom of page and tap Manage Goals under "Do more with your goals".
- 4. Tap Add external accounts.

| Q Ask Fargo                                                | < Q Ask Fargo                                | Sign off                                     |
|------------------------------------------------------------|----------------------------------------------|----------------------------------------------|
| Good afternoon,<br>Sarah                                   | Goals Snapshot Newsfeed                      | Manage goals                                 |
| V Investments \$5,000.00                                   | Do more with your goals                      | Add a goal Connect accounts                  |
| v Credit \$156.00                                          | + Add a goal                                 | Prioritize goals Add external accounts       |
| Account     Total outstanding balance     Open new account | 🔗 Manage goals                               |                                              |
| LifeSync®     Set and track your money goals.              | Who's in your life?                          |                                              |
|                                                            |                                              |                                              |
|                                                            |                                              |                                              |
|                                                            |                                              |                                              |
| Accounts Deposit Pay & Transfer Explore Menu               | Accounts Deposit Pay & Transfer Explore Menu | Accounts Deposit Pay & Transfer Explore Menu |

Screenshots are simulated. Features, functionality, and specifications appearing in those images may change without notice. LifeSync® is available on the smartphone versions of the Wells Fargo Mobile® app. Additional device availability may vary. Availability may be affected by your mobile carrier's coverage area. Your mobile carrier's message and data rates may apply.

Wells Fargo Advisors is a trade name used by Wells Fargo Clearing Services, LLC and Wells Fargo Advisors Financial Network, LLC, Members SIPC, separate registered broker-dealers and non-bank affiliates of Wells Fargo & Company.

© 2024 Wells Fargo